# Lösungen / Statistik 2/10

Remove["Global`\*"]

## 1.

```
Table[Binomial[4, m], {m, 0, 4}]
```

 $\{1, 4, 6, 4, 1\}$ 

hyp[nN\_, n\_, mM\_, m\_] := Binomial[mM, m] Binomial[nN - mM, n - m] / Binomial[nN, n]

 $poi[nN_n, n_mM_n] := Binomial[n, m] (mM / nN) ^m (1 - (mM / nN)) ^ (n - m)$ 

quot[nN\_, n\_, mM\_, m\_] := hyp[nN, n, mM, m] / poi[nN, n, mM, m]

Table[hyp[1000, 10, 5, m], {m, 0, 10}] // N

{0.950894, 0.0482198, 0.000879388, 7.12055 × 10<sup>-6</sup>, 2.51991 × 10<sup>-8</sup>, 3.05444 × 10<sup>-11</sup>, 0., 0., 0., 0., 0., 0.}

Table[poi[1000, 10, 5, m], {m, 0, 10}] // N

{0.95111, 0.0477945, 0.00108078, 0.0000144828, 1.27361×10<sup>-7</sup>, 7.68008×10<sup>-10</sup>, 3.21612×10<sup>-12</sup>, 9.23508×10<sup>-15</sup>, 1.74028×10<sup>-17</sup>, 1.94336×10<sup>-20</sup>, 9.76563×10<sup>-24</sup>}

Table[quot[1000, 10, 5, m], {m, 0, 10}] // N

{0.999772, 1.0089, 0.813661, 0.491655, 0.197855, 0.0397709, 0., 0., 0., 0., 0.}

Plot[quot[1000, 10, 5, m], {m, 0, 10}];

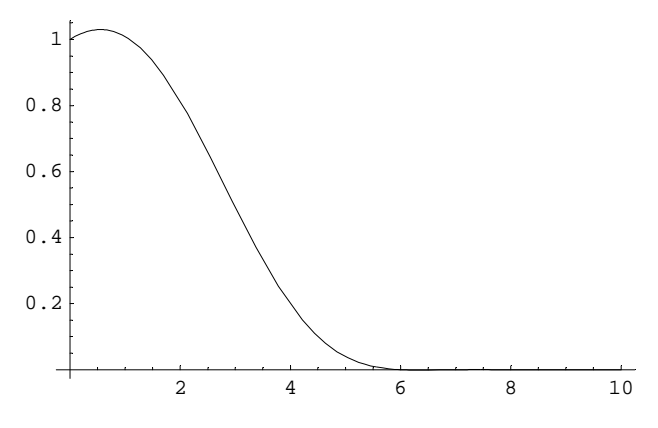

Table[quot[10000, 100, 20, m], {m, 0, 20}] // N

 $\{ 0.999002, 1.00901, 0.968067, 0.879811, 0.755103, 0.609888, 0.461765, 0.326276, 0.214053, 0.129613, 0.0719361, 0.0362917, 0.0164766, 0.00664858, 0.00234723, 0.000710218, 0.000179062, 0.0000361127, 5.46177 \times 10^{-6}, 5.50647 \times 10^{-7}, 2.77548 \times 10^{-8} \}$ 

Plot[quot[10000, 100, 20, m], {m, 0, 20}];

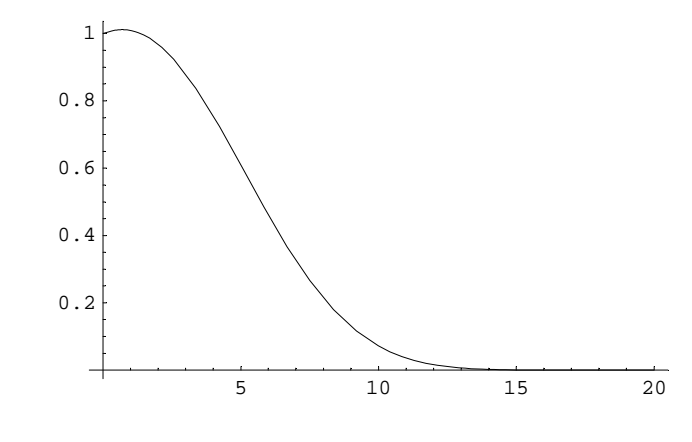

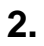

а

1

```
lHyp[nN_, n_, p_, c_] :=
Sum[Binomial[p nN, m] Binomial[nN (1 - p), n - m] / Binomial[nN, n], {m, 0, c}]
```

Table[lHyp[120, 3, p, 2], {p, 0, 1, 0.1}]

Power::infy : Infinite expression  $\frac{1}{0.}$  encountered. Mehr...

Power::infy : Infinite expression  $\frac{1}{0.}$  encountered. Mehr...

{1, 0.999217, 0.992793, 0.974576, 0.938413, 0.878151, 0.787637, 0.660718, 0.491241, 0.273052, 0}

 $\label{eq:plot_lhyp} \texttt{Plot[lHyp[120, 3, p, 0], \{p, 0, 1\}, PlotRange \rightarrow \{0, 1\}];}$ 

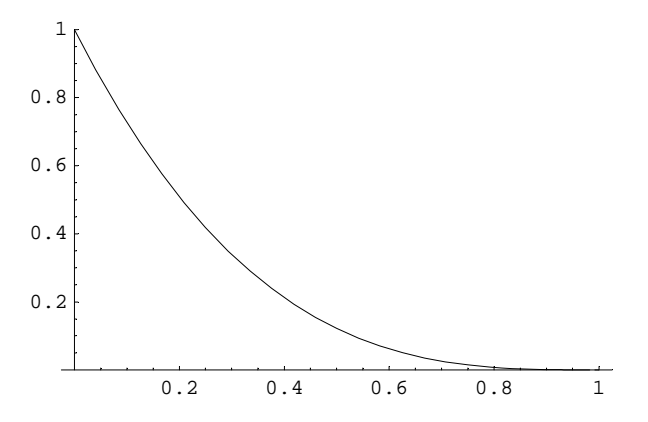

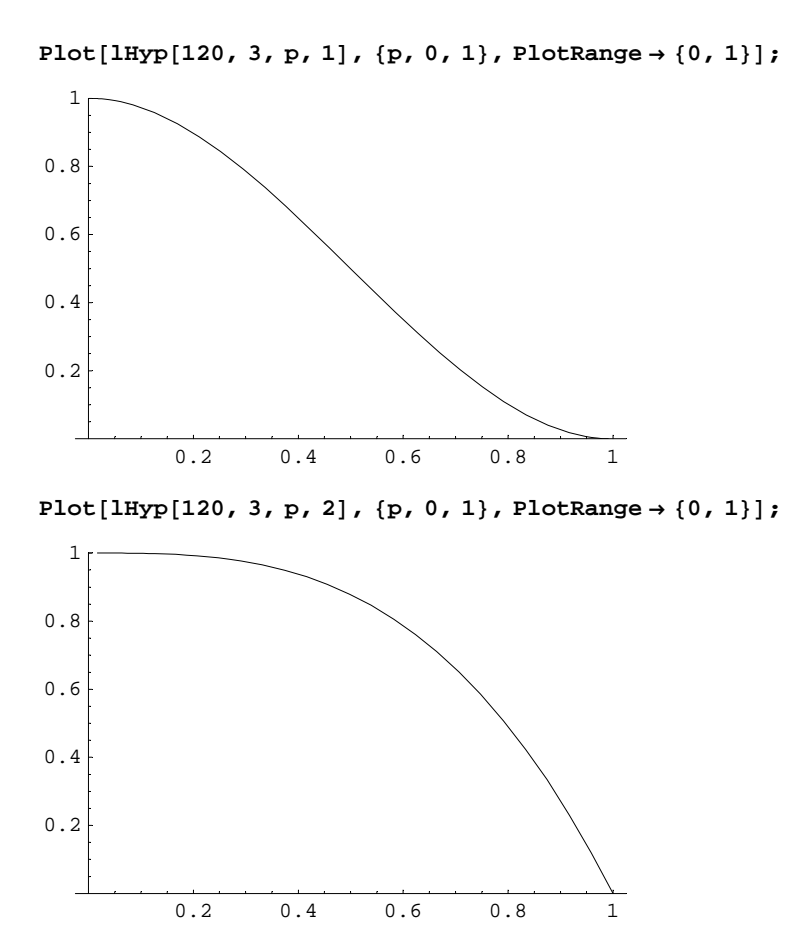

 $\label{eq:plot_lhyp} \texttt{Plot[lhyp[120, 3, p, 3], \{p, 0, 1\}, PlotRange \rightarrow \{0, 1\}];}$ 

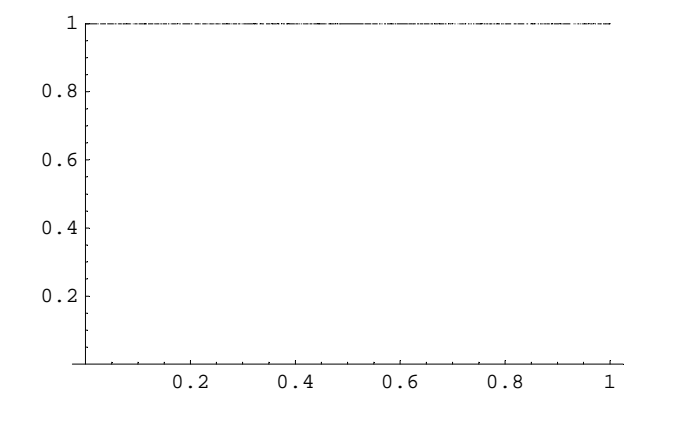

2

### 

#### Table[lPoi[3, p, 2], {p, 0, 1, 0.1}]

Power::indet : Indeterminate expression  $0^0$  encountered. Mehr...

{Indeterminate, 0.999, 0.992, 0.973, 0.936, 0.875, 0.784, 0.657, 0.488, 0.271, 0.}

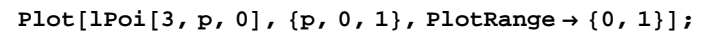

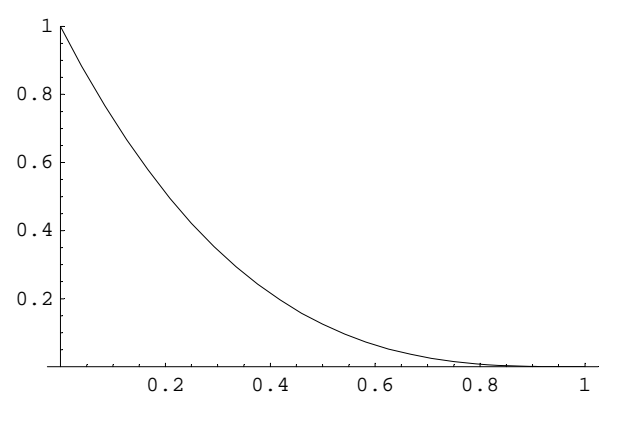

 $\label{eq:plot_lpoi_loss} \texttt{Plot[lPoi[3, p, 1], \{p, 0, 1\}, PlotRange} \rightarrow \{0, 1\}];$ 

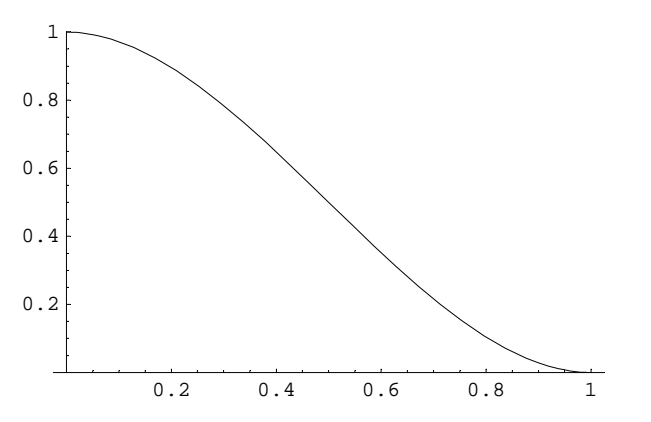

 $\label{eq:plot_lipol_lipol_l$ 

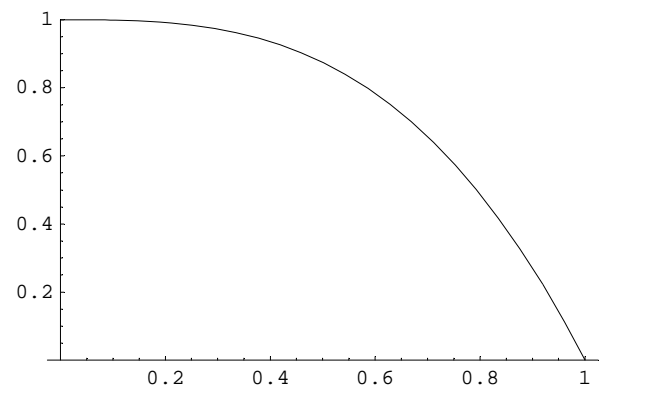

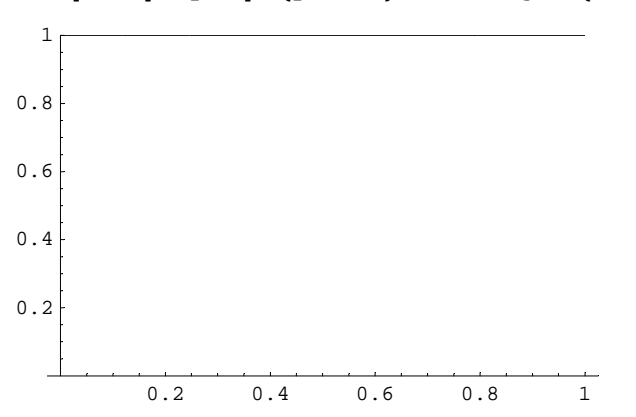

 $Plot[lPoi[3, p, 3], \{p, 0, 1\}, PlotRange \rightarrow \{0, 1\}];$ 

## b

1

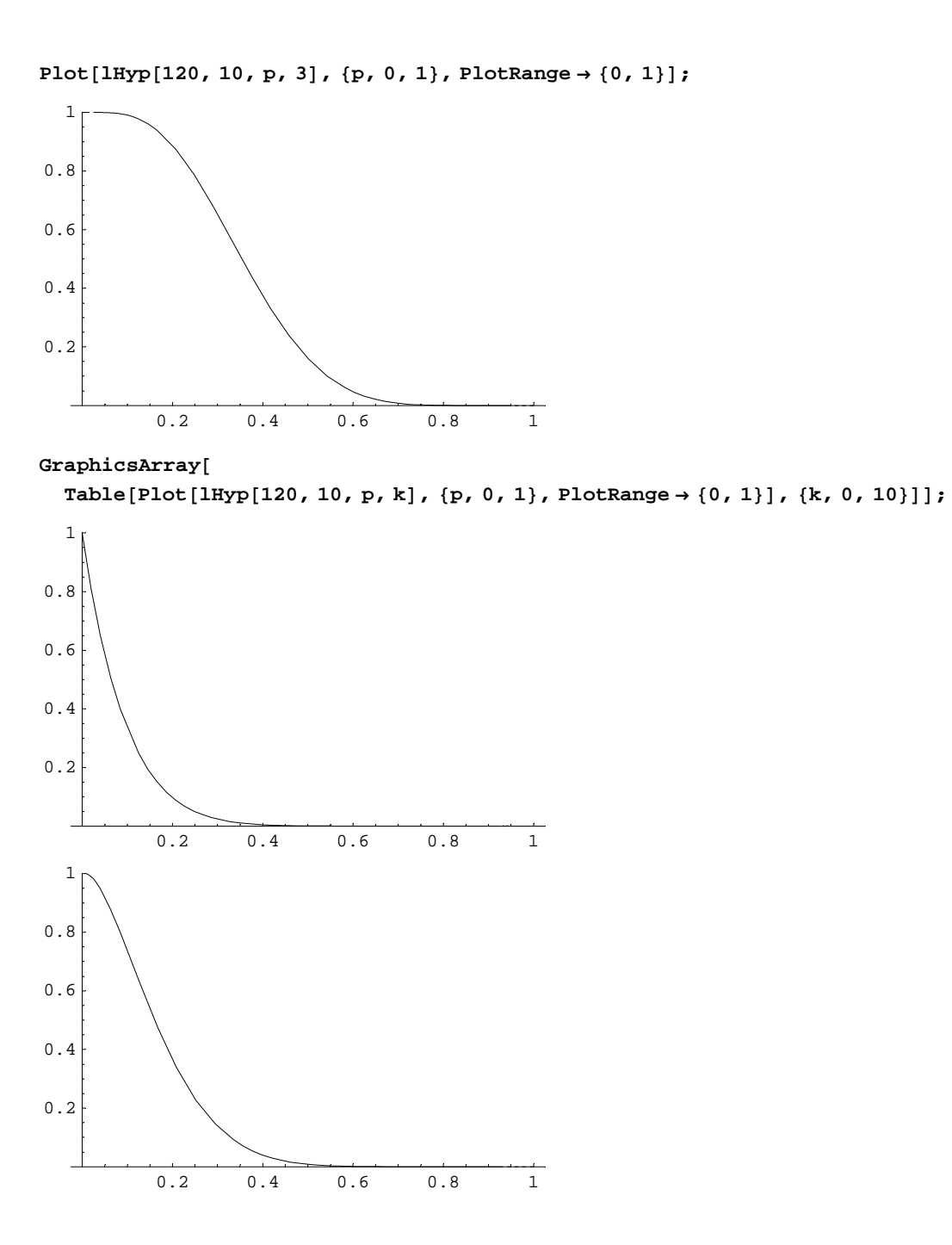

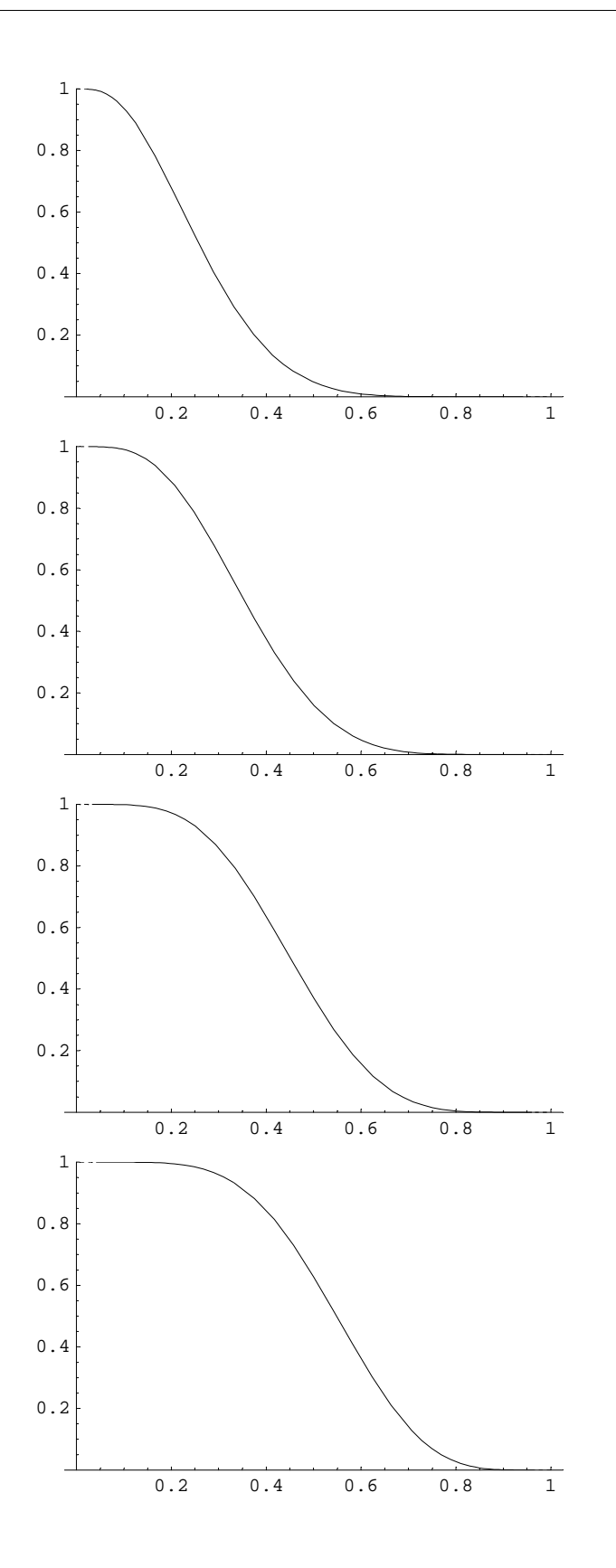

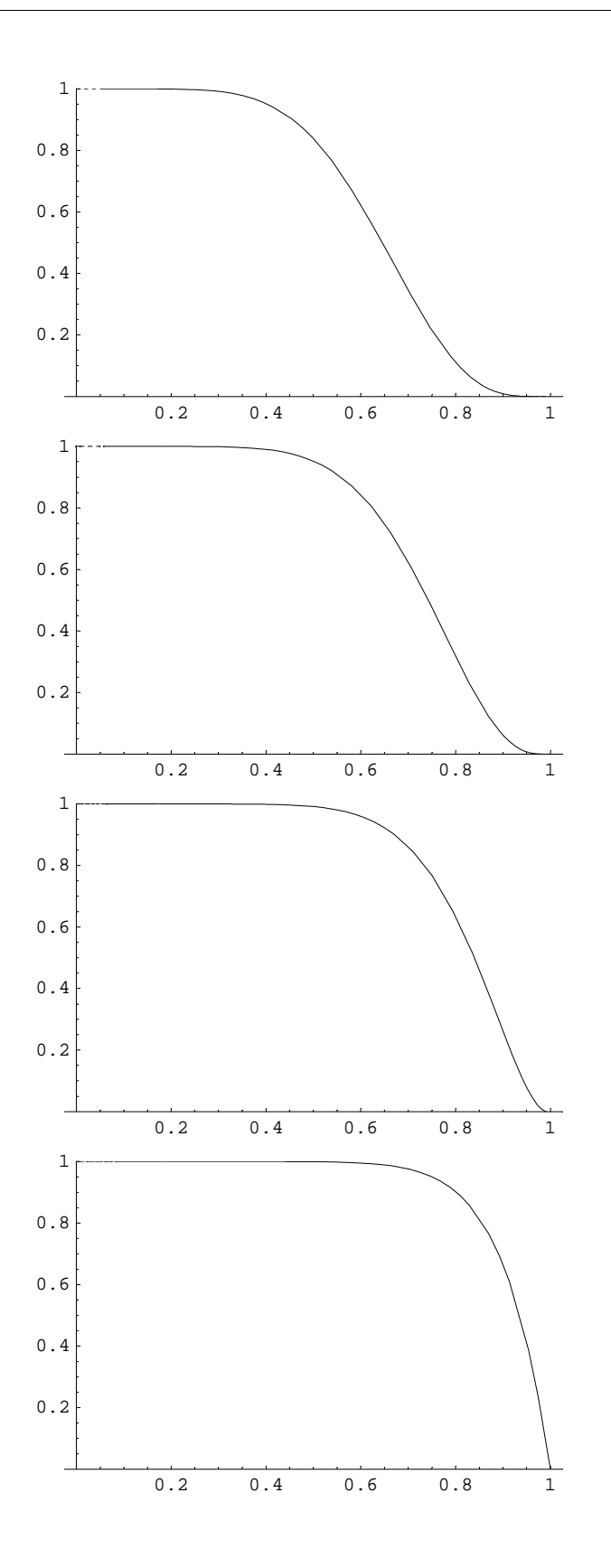

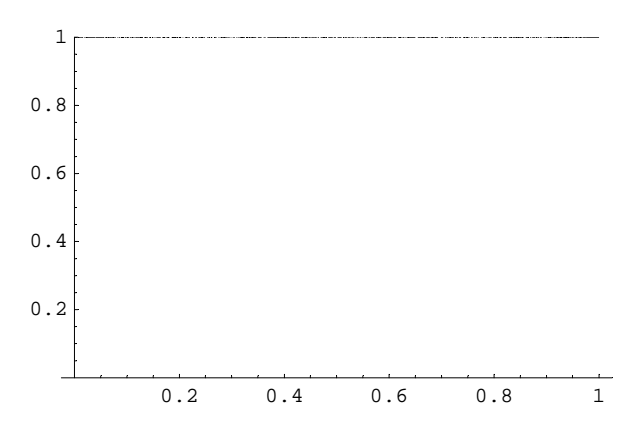

Select the graphics. Then go to "Cell, Animate selected graphics"

2

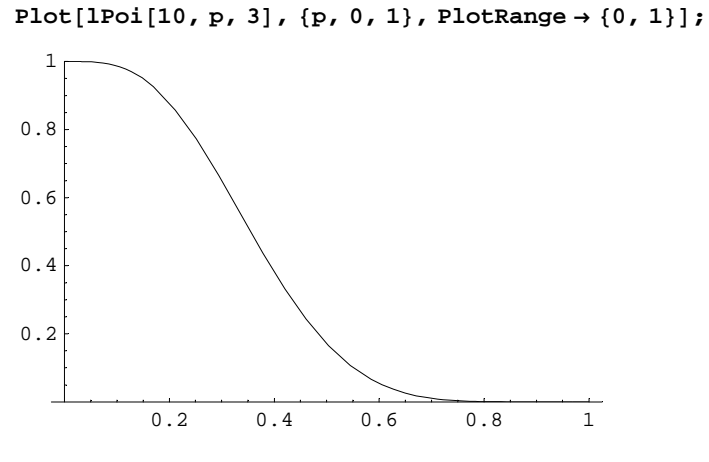

 $\label{eq:GraphicsArray[Table[Plot[lPoi[10, p, k], \{p, 0, 1\}, PlotRange \rightarrow \{0, 1\}], \{k, 0, 10\}]];$ 

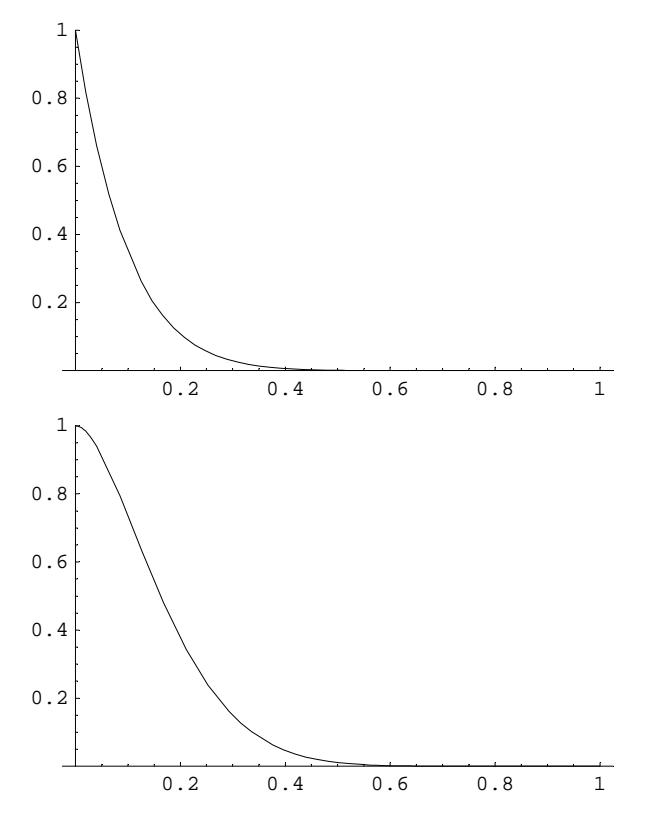

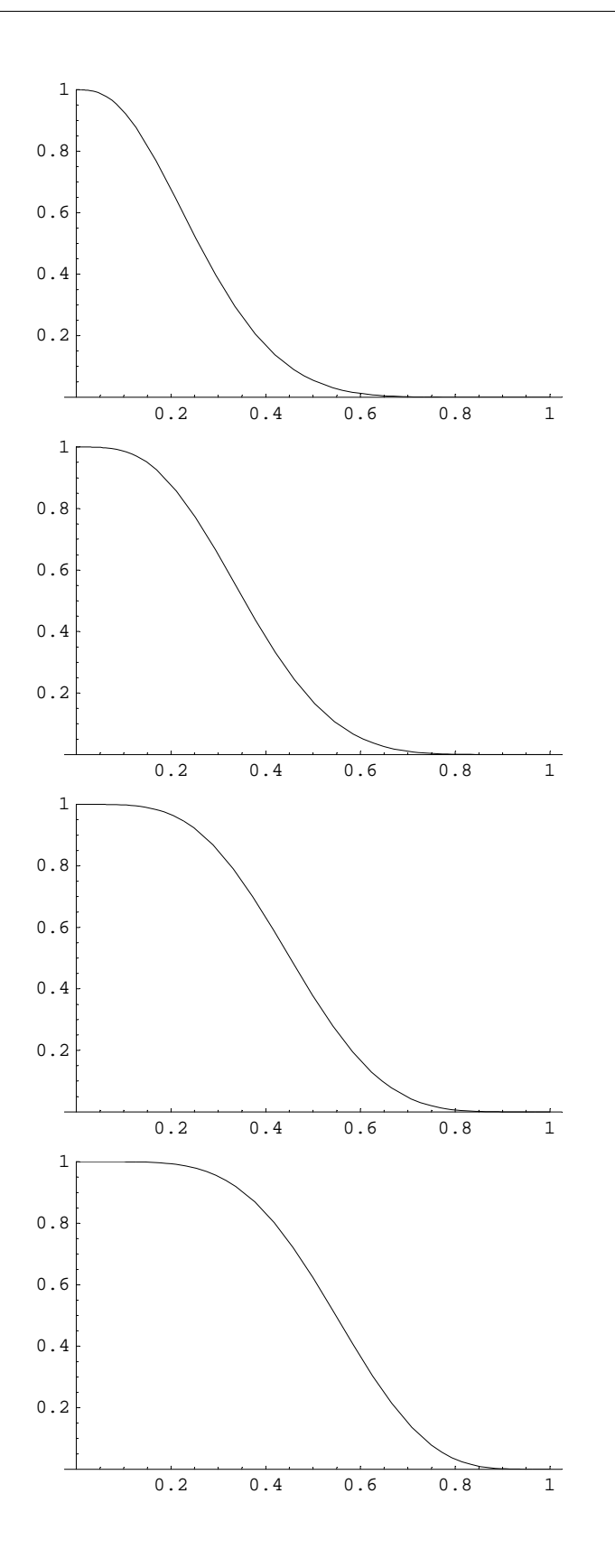

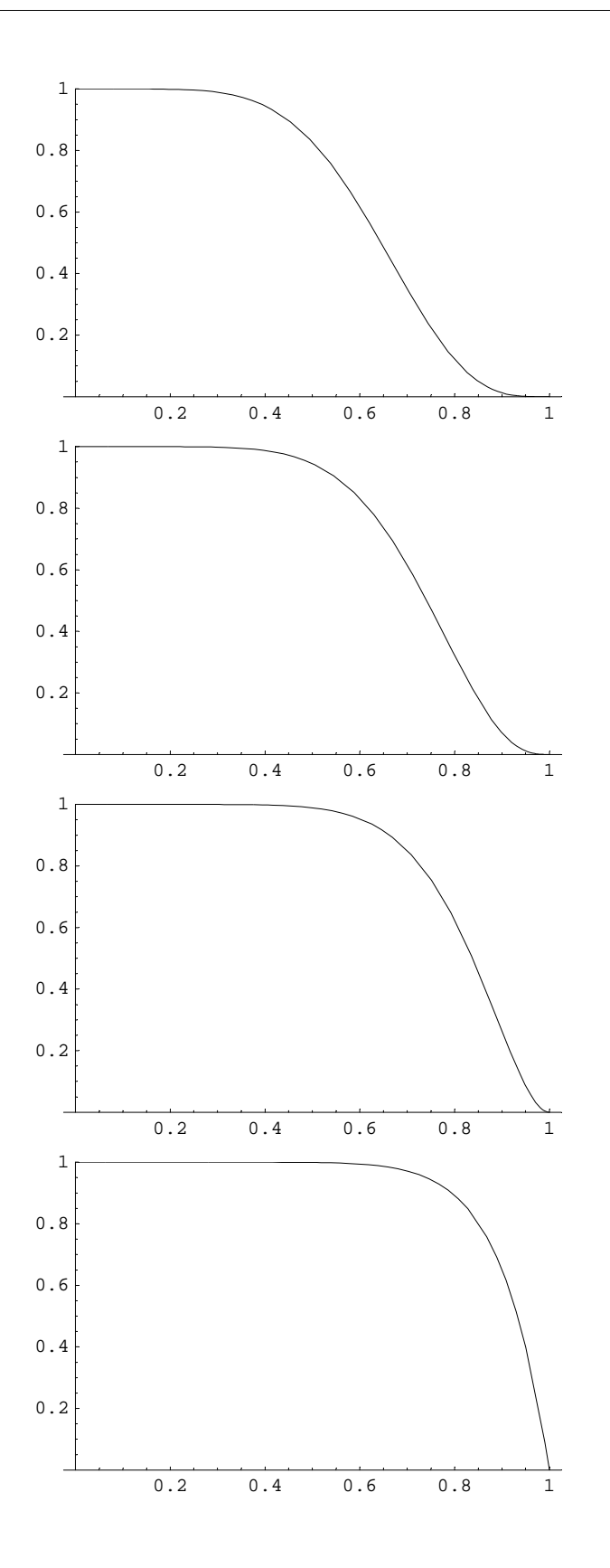

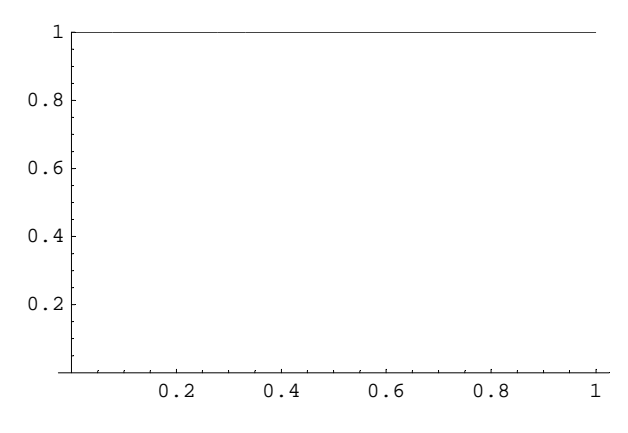

Select the graphics. Then go to "Cell, Animate selected graphics"